## Kontoauszug im SAP Portal

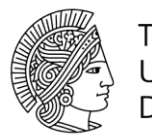

## TECHNISCHE UNIVERSITÄT DARMSTADT

## Anzeige Rechnungsbeleg (Ursprungsbeleg) auf dem Archivsystem

Wählen Sie im Kontoauszug ihre Rechnungsbuchung mit Doppelklick an:

| ,            | < (       |                       | Landeshau | shalt (              | O:Einzelpostenliste (alle Beträge in EUR) ▼ |                  |       |                  |       |               |         |              |                |         |       |          |        |         |               |
|--------------|-----------|-----------------------|-----------|----------------------|---------------------------------------------|------------------|-------|------------------|-------|---------------|---------|--------------|----------------|---------|-------|----------|--------|---------|---------------|
| Details<br>) |           | s Sortieren aufsteig. |           | Sortieren absteigend |                                             | Filter setzen    | Summe | e Zwischensummen |       | Druckvorschau | Drucken | Lokale Datei | Mail-Empfänger | ABC-Ana | alyse | Grafik   | Layout | ändern  | Layout auswäh |
|              |           |                       |           |                      | Kreditor/Debito                             | or/Kasse         |       |                  | Text  |               |         |              |                |         | Buch  | ungsdatu | im 📍   | Rechnun | gsnummer      |
|              | rbeit (3N | /)                    |           |                      | SAT Designing                               | NUMBER OF STREET |       |                  | 10.00 | 1.02770       |         |              |                |         |       |          |        | C 23    |               |

Klicken Sie hier unten auf "Ursprungsbeleg"

| Belegnummer                     | Objekttyptext |  |  |  |  |  |  |
|---------------------------------|---------------|--|--|--|--|--|--|
| 7020053854 Buchhaltungsbeleg    |               |  |  |  |  |  |  |
| 0018858393 Profit-Center-Beleg  |               |  |  |  |  |  |  |
| 0103606241 Kostenrechnungsbeleg |               |  |  |  |  |  |  |
| 0103760590 HaushaltsmgmBeleg    |               |  |  |  |  |  |  |
|                                 |               |  |  |  |  |  |  |
|                                 |               |  |  |  |  |  |  |
|                                 |               |  |  |  |  |  |  |
|                                 |               |  |  |  |  |  |  |

Wählen Sie im Menü "Mehr" den Untermenüpunkt "Dienste zum Objekt" an und darunter auf "Anlagenliste"

| <li>K Belegübersicht - Anzeigen - •</li>                                                        |                       |                                          |                                      |                                        |               | -            |  |  |
|-------------------------------------------------------------------------------------------------|-----------------------|------------------------------------------|--------------------------------------|----------------------------------------|---------------|--------------|--|--|
| Einzelnes Objekt auswählen Einzelne Belegzeile ändern Erste Spalte anzeigen Vorige Spalte anzei | igen Nächste Spalte a | nzeigen Letzte Spalte anzeigen Aufsteige | end sortieren Absteigend sortieren B | elegkopf anzeigen Filterkriterien defi | nieren Mehr 🗸 | ຊຊອດເດ       |  |  |
|                                                                                                 |                       |                                          |                                      | Werte summieren                        | (Umschalt+F7) |              |  |  |
| Baladart - KN ( Kraditoran netto ) Normalar Balad                                               |                       |                                          |                                      | Aktuelle Anzeigevariante ändern        | (Strg+F8)     |              |  |  |
| Belegnummer Buchungskreis TUD Geschäftsjahr                                                     | 0.1                   |                                          |                                      | Auswählen                              | (Strg+F9)     |              |  |  |
| Belegdatum Buchungsdatum Periode                                                                |                       |                                          |                                      | Sichern                                | (Strg+F12)    |              |  |  |
| Steuer rechnen 🗌                                                                                |                       |                                          | Objekt versenden                     | (Umschalt+F8)                          |               |              |  |  |
| Referenz                                                                                        |                       |                                          |                                      | Als lokale Datei exportieren           | (F9)          |              |  |  |
| Belegwährung EUR                                                                                |                       |                                          |                                      | Anderen Beleg anzeigen                 | (Umschalt+F5) |              |  |  |
|                                                                                                 |                       |                                          |                                      | Tabellenkalkulation aufrufen           | (Umschalt+F4) |              |  |  |
|                                                                                                 |                       |                                          |                                      | Steuerdaten                            | (Umschalt+F6) |              |  |  |
| Pos BS Konto Kurztext Konto St Betrag Hauswähr Kostenst. Auftrag                                | Finanzst. Fonds       | Text                                     | PartnGes BWA BWA                     | Liststatistik                          | (Strg+F11)    |              |  |  |
|                                                                                                 |                       |                                          |                                      | Antrag auf Korrekur                    | (Umschalt+F2) |              |  |  |
| 1 31 TENTINGTAN Destroyable of PL 4 ** d.HGL T2-                                                | 10171,40              | 10.0000000                               |                                      | Dienste zum Objekt                     | >             | Anlegen >    |  |  |
|                                                                                                 | See 1                 | NEDWORK                                  |                                      | Abbrechen                              | (Escape)      | Anlagenliste |  |  |

## Kontoauszug im SAP Portal

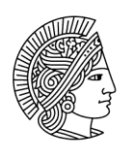

TECHNISCHE UNIVERSITÄT DARMSTADT

Hier können Sie über das Icon "Brille" den Ursprungsbeleg aus dem Archiv anzeigen lassen.

Dienst: Anlagenliste Anlagen zu TUD 70200538542022  $\fbox{$\mathbb{N}$} \mathsf{Nev} \lor \fbox{$\mathbb{O}$} \fbox{$\mathbb{O}$} \ref{eq: $\mathbb{O}$} \ref{eq: $\mathbb{O}$} \ref{e$ - B B -暍 Ikone Titel Name des Erstellers Erst.Datum Ursprungsbeleg zu FI-Dokument 20.09.2022 < 🖉 Document Viewer 🕶 Mehr  $\sim$ - 100% + 🗄 🔊 ÷ 100 536 Seite 1 von 2 Rechnung Nr. 100070-008 \_ WHEN DEPENDENCE IN CONTRACTOR OF CONTRACTOR OF And Distances in the party ALC: NOTION OF 0.310 1.000 Logic a start